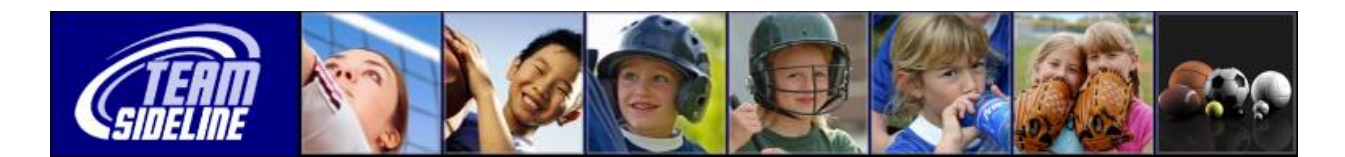

## Welcome to TeamSideline.com

Welcome

This is a one page Sheet to tell you how to register your Team in this Site.

| Team Registration Process |                                                                                                    |
|---------------------------|----------------------------------------------------------------------------------------------------|
| Step                      | Action                                                                                                    |
| 1                         | <b>Sign In and Sign Up</b><br>Go to the "Register Here" tab, and click the "Enroll" button for the Sports Program you want to<br>register in. We have a secure Registration Process, so when you click the "Enroll" button you will<br>be prompted to Sign In. If you are a new user, you will complete a brief "Sign Up" process so<br>you can sign in.                                  |
| 2                         | <ul> <li>Enrollment Cart</li> <li>After you Sign In and Sign Up, you will be on the "Enrollment Cart" page. On this page:</li> <li>1) Select yourself as an "Enrollee"</li> <li>2) Select the "Program"</li> <li>3) Select the "Offering"</li> <li>4) Click the Add button to add your item to the Cart, then</li> <li>5) Click the Checkout button at the bottom of the page.</li> </ul> |
| 3                         | <b>Team Information</b><br>On the Team Information page, complete all information, then click the "Done" button at the bottom of the page.                                                                                                    |
| 4                         | <b>Checkout</b><br>On the Checkout page, complete the Billing and Payment Information then click the Place<br>Order button at the bottom of the page.                                                                                                    |
| 5<br>End of P             | <b>Roster</b><br>After you have registered, your Team Name displays in the left Sidebar of the Site. Click the<br>Team Name and add your Roster. When you have finished entering your Roster data, click the<br>Submit button.                                                                                                    |

End of Document